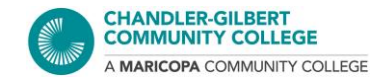

# How to Disable the Pop-up Blocker: A Comprehensive Guide

A pop-up blocker can be useful if you are not wanting random windows appearing, which can contain ads or spam. However, some websites require opening a pop-up window, which can be a form, information, a sign-in page, or a page that leads to an external website (such as accessing another website from your Canvas course, for example).

When you need to enable or disable pop-ups, please follow the steps listed according to your preferred browser:

- 1. <u>Chrome</u>
- 2. Firefox
- 3. <u>Safari</u>
- 4. Internet Explorer

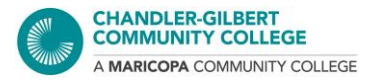

# CHROME

## Method #1:

1. You will see a message in the address bar about a pop-up being blocked

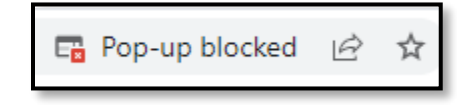

2. Click on the pop-up blocked icon and you will see the following options:

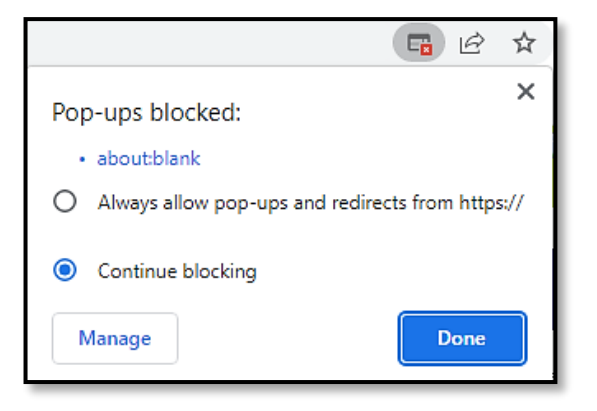

- Always allow: The next time you open this website, future pop-ups will be allowed
- **Continue blocking**: Pop-ups will be or remain blocked on this website
- Manage: This will take you directly to Chrome's pop-up settings
- 3. Select **Always allow...** to allow for pop-ups, then click on the **X** or **Done** button (You may have to refresh the page.)

## Method #2

1. In Chrome, go to the three dots icon and select Settings

| Ê                 | ☆    | *   |       | B :      |   |
|-------------------|------|-----|-------|----------|---|
| New tab           |      |     |       | Ctrl+T   |   |
| New window        |      |     |       | Ctrl+N   |   |
| New Incognito wir | ndow |     | Ctrl+ | ⊦Shift+N |   |
| History           |      |     |       |          | Þ |
| Downloads         |      |     |       | Ctrl+J   |   |
| Bookmarks         |      |     |       |          | ۲ |
| Zoom              | - 1  | 00% | +     | 53       |   |
| Print             |      |     |       | Ctrl+P   |   |
| Cast              |      |     |       |          |   |
| Find              |      |     |       | Ctrl+F   |   |
| More tools        |      |     |       |          | ۲ |
| Edit              | Cut  | C   | ору   | Paste    | : |
| Settings          |      |     |       |          |   |
| Help              |      |     |       |          | ۲ |
| Exit              |      |     |       |          |   |

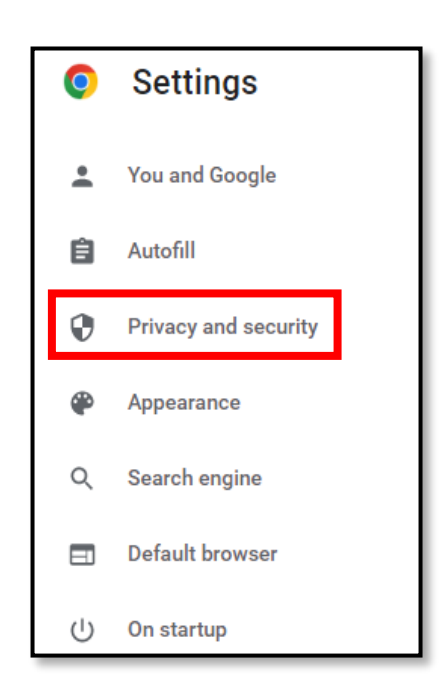

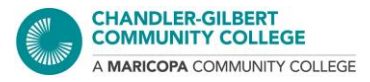

2. Select Privacy and security, or search the phrase "pop-up" in the search bar

#### 3. Select Site Settings, then click on Pop-ups and redirects

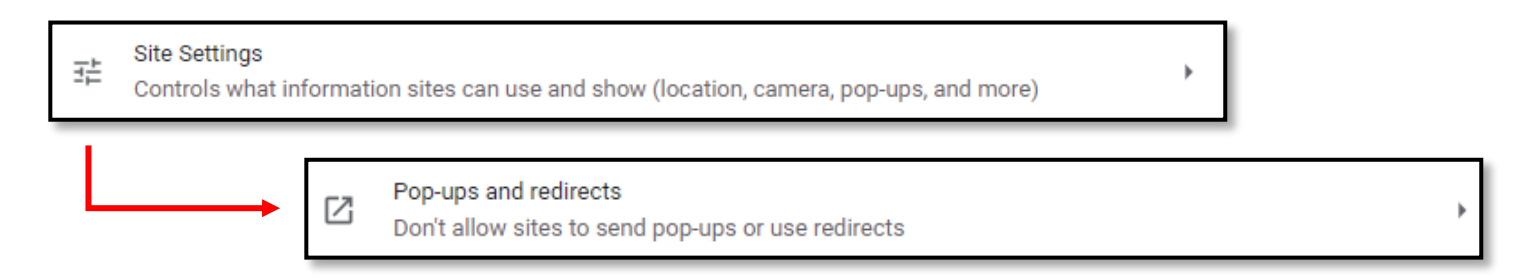

4. To allow for pop-ups, make sure you have selected Sites can send pop-ups and use redirects

You can also set what websites are allowed or are not allowed if you would like to customize your settings. You can still list websites if you have a default setting selected

| $\leftarrow$ | Pop-ups and redirects                                          | Q Sea               | rch                 |    |                                                           |
|--------------|----------------------------------------------------------------|---------------------|---------------------|----|-----------------------------------------------------------|
| Sites        | might send pop-ups to show ads, or use redirects to lead you t | to websites you may | v not want to visit |    |                                                           |
| Defa         | ult behavior                                                   |                     |                     |    |                                                           |
| Sites        | automatically follow this setting when you visit them          |                     |                     |    |                                                           |
| 0            | Z Sites can send pop-ups and use redirects                     |                     |                     |    |                                                           |
| ۲            | 🕅 Don't allow sites to send pop-ups or use redirects           |                     |                     |    |                                                           |
| Cust         | omized behaviors                                               |                     |                     |    |                                                           |
| Sites        | listed below follow a custom setting instead of the default    |                     |                     |    | Note: <b>[*.]</b> allows or blocks                        |
| Not a        | allowed to send pop-ups or use redirects                       |                     | A                   | dd | popups for an entire website<br>so you don't have to make |
|              | No sites added                                                 |                     |                     |    | pages of a website                                        |
| Allov        | ved to send pop-ups and use redirects                          |                     | A                   | dd |                                                           |
|              | 🚱 [*.]maricopa.edu                                             | Add a site          |                     |    |                                                           |
| _            |                                                                | Site                |                     |    |                                                           |
|              |                                                                | [*.]example.co      | m                   |    |                                                           |
|              |                                                                |                     |                     |    |                                                           |
|              |                                                                |                     |                     |    | Cancel Add                                                |

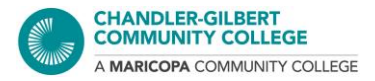

# FIREFOX

### Method #1

- 1. You will see a message below the address bar about a pop-up being blocked
- 2. Click on the **Options** button and select which setting you want to have set for pop-ups in the future
  - Manage pop-up settings will take you to the **Permissions** section under the browser's settings

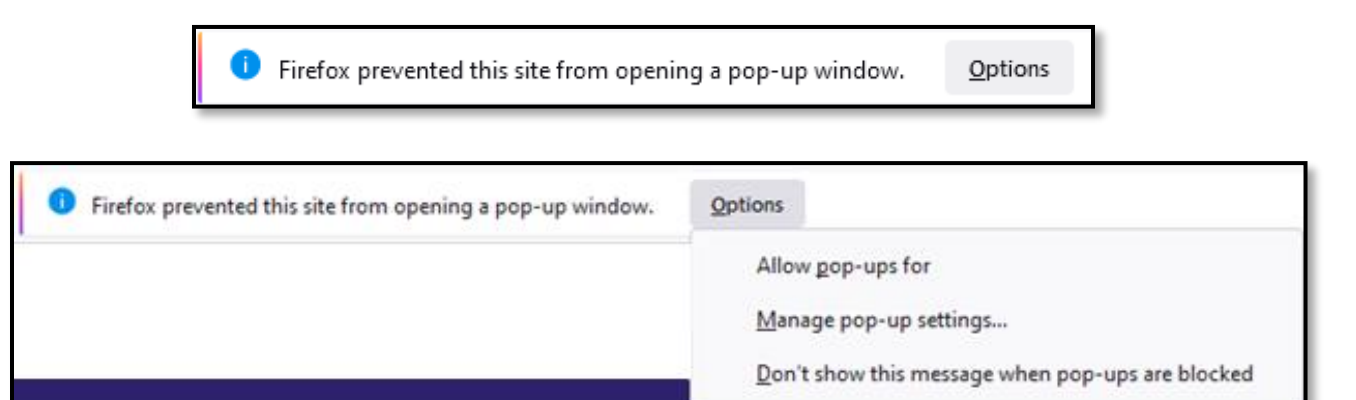

| Permissions                                     |                   |
|-------------------------------------------------|-------------------|
| O Location                                      | Se <u>t</u> tings |
| Camera                                          | Se <u>t</u> tings |
| ₽ Microphone                                    | Se <u>t</u> tings |
| Notifications Learn more                        | Se <u>t</u> tings |
| Pause notifications until Firefox restarts      |                   |
| Autoplay                                        | Se <u>t</u> tings |
| C Virtual Reality                               | Se <u>t</u> tings |
|                                                 |                   |
| ✓ Block pop-up windows                          | Exceptions        |
| ✓ Warn you when websites try to install add-ons | Exceptions        |

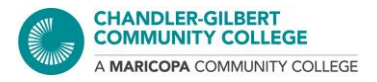

## Method #2

- 1. Go to the icon with the three lines found in the top right, and click on Settings
- 2. Then click on Privacy and Security

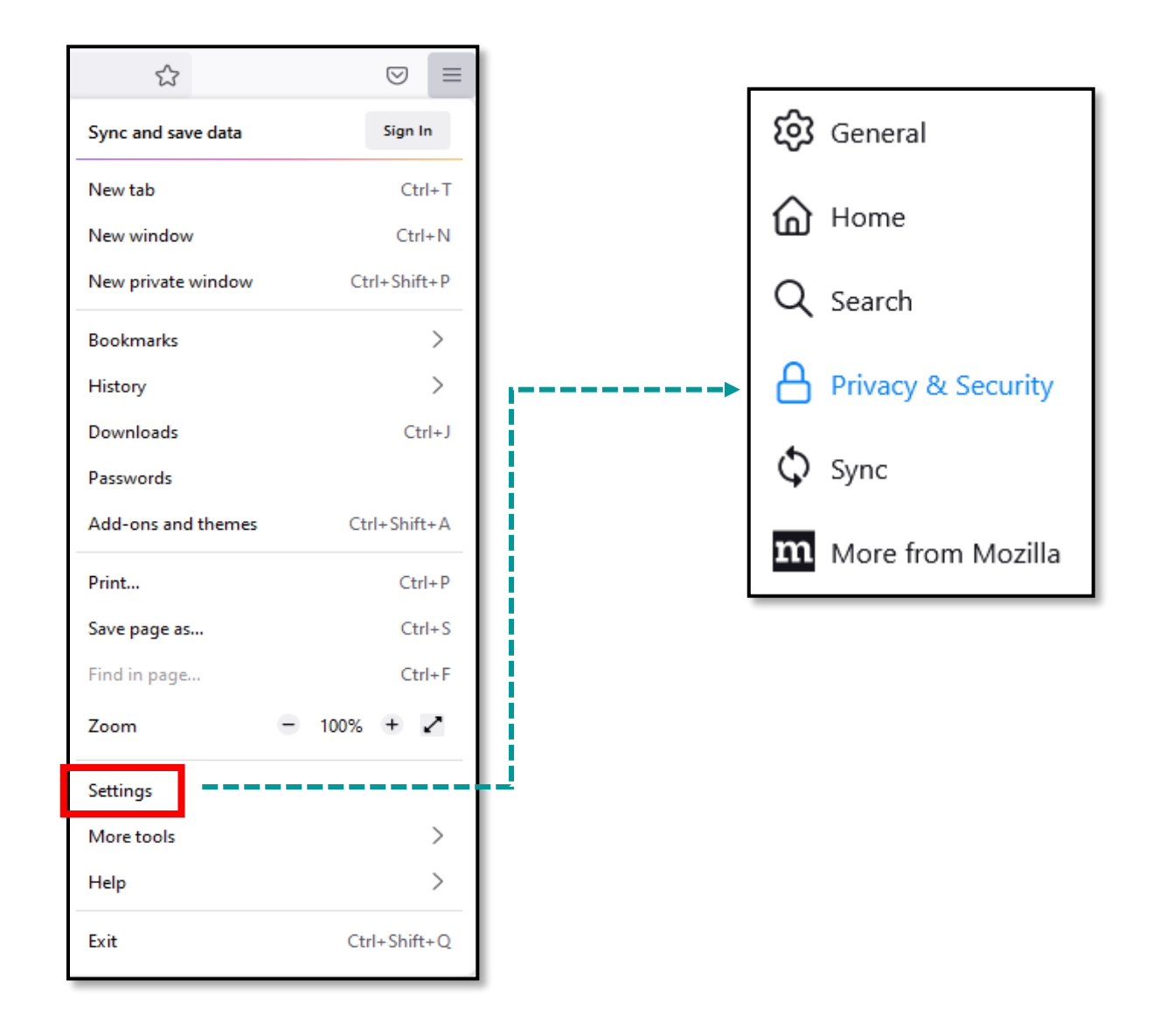

3. You will be taken to the **Permissions** section. From here you can enable or disable, or customize which websites are or are not allowed to have pop-ups under **Exceptions** 

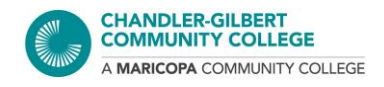

| Permissions                                                        |                   |
|--------------------------------------------------------------------|-------------------|
| O Location                                                         | Se <u>t</u> tings |
| Camera                                                             | Se <u>t</u> tings |
|                                                                    | Se <u>t</u> tings |
| Notifications Learn more                                           | Se <u>t</u> tings |
| Pause notifications until Firefox restarts                         |                   |
| Nutoplay                                                           | Se <u>t</u> tings |
| C Virtual Reality                                                  | Se <u>t</u> tings |
|                                                                    |                   |
| ✓ Block pop-up windows                                             | Exceptions        |
| $\checkmark$ <u>W</u> arn you when websites try to install add-ons | Exceptions        |

|                                                                                     | Allowed Web                               | osites - Pop-ups            |                   | ×             |
|-------------------------------------------------------------------------------------|-------------------------------------------|-----------------------------|-------------------|---------------|
| You can specify which we<br>want to allow and then c<br>A <u>d</u> dress of website | bsites are allowed to open<br>lick Allow. | pop-up windows. Type the ex | act address of th | e site you    |
|                                                                                     |                                           |                             |                   |               |
|                                                                                     |                                           |                             |                   | <u>A</u> llow |
| Website                                                                             |                                           |                             | Status            | •             |
| https://jobs.maricopa.e                                                             | du                                        |                             | Allow             |               |
| <u>R</u> emove Website                                                              | Remove All Websites                       |                             |                   |               |
|                                                                                     |                                           | ŝ                           | ave Changes       | Cancel        |

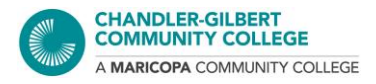

# SAFARI

\* These steps are for the latest version of Safari on Mac (macOS Catalina 10.15)

Steps for newer and older versions can be found on the Apple website here: https://support.apple.com/quide/safari/block-pop-ups-sfri40696/12.0/mac/10.14

## Method #1

1. In Safari, if you have not made any changes to your settings yet, webpages will default to the **Block and Notify** setting for pop-ups. You will see this message with this setting:

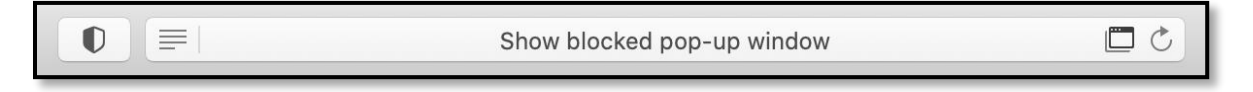

2. Simply click on the message or the icon in the address bar and the blocked pop-up will open in a new tab or window

## Method #2

- 1. To change pop-up settings, go to the **Safari** tab and select **Preferences**
- 2. Go to the **Websites** and scroll down to **Pop-up Windows** and select it

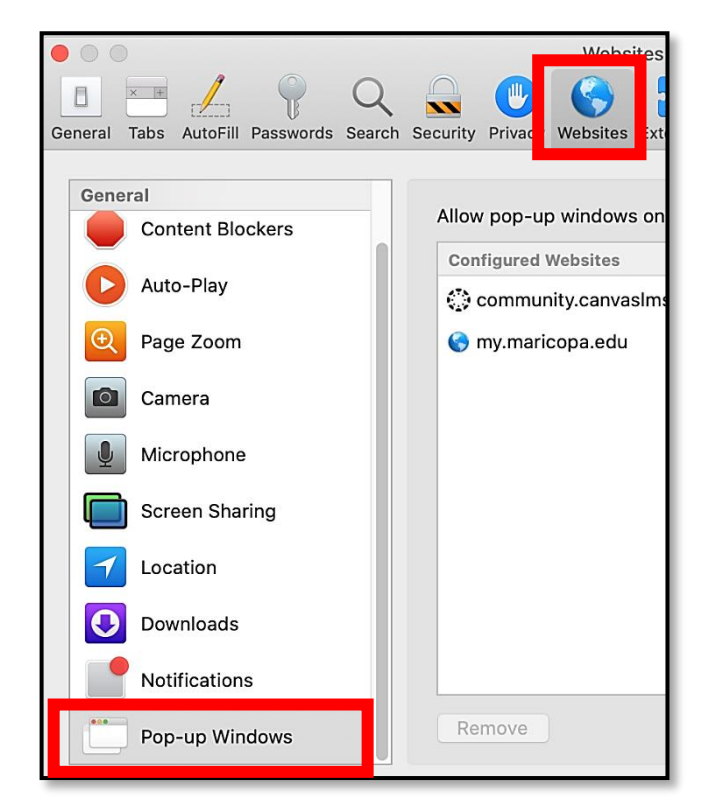

| ú | Safari                     | File                      | Edit              | View   | Hist     |
|---|----------------------------|---------------------------|-------------------|--------|----------|
| 0 | About<br>Safari            | Safari<br>Exten           | sions             |        |          |
|   | Prefer<br>Privac<br>Settin | ences<br>y Repo<br>gs for | <br>ort<br>This W | ebsite | Ж,       |
|   | Clear                      | Histor                    | y                 |        |          |
|   | Servio                     | es                        |                   |        | •        |
|   | Hide S<br>Hide C<br>Show   | Safari<br>Others<br>All   |                   | Y      | ЖН<br>ЖН |
|   | Quit S                     | afari                     |                   |        | ЖQ       |

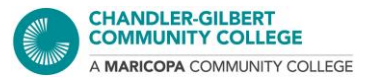

3. Changes can be made for each site, and they can be changed at any time

Websites that you have customized settings for will appear under Configured Websites

| General<br>Content Blockers | Allow pop-up windows on the websites below: |                                |
|-----------------------------|---------------------------------------------|--------------------------------|
| Auto-Play                   | Configured Websites                         |                                |
| Auto-Piay                   | Community.canvasIms.com                     | ✓ Block and Notify<br>Block    |
| Page Zoom                   | ymaricopa.edu                               | Allow                          |
| Camera                      |                                             |                                |
| Microphone                  |                                             |                                |
| Screen Sharing              |                                             |                                |
| Location                    |                                             |                                |
| Oownloads                   |                                             |                                |
| Notifications               |                                             |                                |
| Pop-up Windows              | Remove When visiting othe                   | r websites: Block and Notify ᅌ |

Websites you are currently visiting or have recently visited will appear under **Currently Open Websites** 

| General          | Allow pop-up windows on the websites below: |                              |
|------------------|---------------------------------------------|------------------------------|
| Content Blockers | Allow pop up windows on the websites below. |                              |
|                  | Currently Open Websites                     |                              |
|                  | 🔇 microsoft.com                             | Block and Notify ᅌ           |
| € Page Zoom      | Configured Websites                         |                              |
| Camera           | 😳 community.canvasIms.com                   | Allow                        |
|                  | 🔇 my.maricopa.edu                           | Allow                        |
| Microphone       |                                             |                              |
| Screen Sharing   |                                             |                              |
| Location         |                                             |                              |
| Downloads        |                                             |                              |
| Notifications    |                                             |                              |
| Pop-up Windows   | Remove When visiting other w                | vebsites: Block and Notify ᅌ |

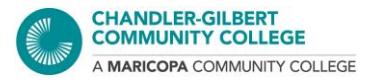

Settings can also be made for all websites you visit by changing the setting under **When visiting other websites** pop-up menu. *You may have to clear your* **Configured Websites** *list before making this change.* 

| • • •                                  | Websites                                      |                                  |
|----------------------------------------|-----------------------------------------------|----------------------------------|
| General Tabs AutoFill Passwords Search | Security Privacy Websites Extensions Advanced |                                  |
| General<br>Content Blockers            | Allow pop-up windows on the websites below:   |                                  |
| Auto-Play                              | Configured Websites                           | Allow                            |
| Page Zoom                              | 📀 my.maricopa.edu                             | Allow                            |
| Camera                                 |                                               |                                  |
| Microphone                             |                                               |                                  |
| Screen Sharing                         |                                               |                                  |
| Location                               |                                               |                                  |
| Downloads                              |                                               |                                  |
| Notifications                          |                                               |                                  |
| Pop-up Windows                         | Remove When visiting other webs               | ites ✓ Block and Notify<br>Block |
|                                        |                                               | Allow ?                          |

# **INTERNET EXPLORER**

### Method #1

- 1. A message will appear at the bottom of the browser window
- 2. You can select **Allow once** to permit pop-ups for just this instance, or under **Options for this site**, there are a couple of options:
  - Always allow: Will allow pop-ups on this site always
  - More settings: To view more settings options for pop-ups
  - Selecting the x will close the message and keep pop-ups blocked until otherwise changed

| Internet Explorer blocked a | pop-up from <b>www</b>                                                                                                    | Allow once                                     | Options for this site 🔻 🗙 |
|-----------------------------|----------------------------------------------------------------------------------------------------|------------------------------------------------|---------------------------|
|                             | Allow once Options for this site 🔻                                                                                                    | Always allow<br>More settings                  |                           |
|                             | Pop-up Blocker Settings Exceptions Pop-ups are currently blocked. You can allow p websites by adding the site to the list below. Address of website to allow: Allowed sites:              | X Doop-ups from specific Add Remove Remove all |                           |
|                             | Notifications and blocking level:<br>Play a sound when a pop-up is blocked.<br>Show Notification bar when a pop-up is blocked.<br>Blocking level:<br>Medium: Block most automatic pop-ups | ~                                              |                           |

Learn more about Pop-up Blocker

Close

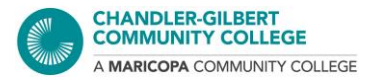

## Method #2

1. In Internet Explorer, go to the Gear icon in the top right

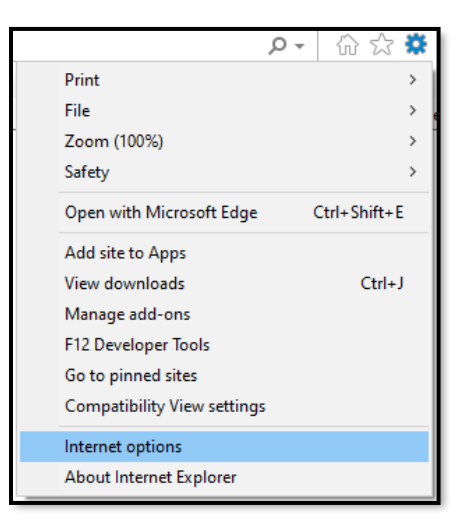

#### 2. Select Internet options

3. Go to the **Privacy** tab. You can check the box to keep the pop-up blocker on, or uncheck it to turn off the pop-up blocker. Click on the **Settings** button to customize your settings, such as which websites are allowed to have pop-ups or not

| Internet Options                                             | ?        | ×     |
|--------------------------------------------------------------|----------|-------|
| General Security Privacy Content Connections Programs        | Adva     | anced |
| Settings                                                     |          | _     |
| Sites Adv                                                    | /anced   |       |
| Location                                                     |          | _     |
| Never allow websites to request your Clear physical location | ar Sites | ;     |
| Pop-up Blocker                                               |          |       |
| Turn on Pop-up Blocker Se                                    | ttings   |       |
| InPrivate                                                    |          |       |
| Disable toolbars and extensions when InPrivate Browsing sta  | rts      |       |
|                                                              |          |       |
|                                                              |          |       |
|                                                              |          |       |
|                                                              |          |       |
|                                                              |          |       |
|                                                              |          |       |
|                                                              |          |       |
|                                                              |          |       |
|                                                              |          |       |
|                                                              |          |       |
|                                                              |          |       |
| OK Const                                                     | Å.r      | nlv   |